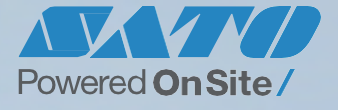

### SATO AEP (Application Enabled Printing) とは?

ラベルプリンタ内部でパワフルに ラベル発行プロセスを効率化する機能です。

・プリンタ操作をカスタマイズし、コストを大幅に削減するとともに業務効率を改善します。

- ・SATOAEP は、PC レスのラベル発行を可能にします。
- ・キーボード、スキャナ、計量器などの周辺機器とプリンタを直接接続し、データをそのまま ラベル発行に使用できます。

### マルチデバイス連携、さらなる業務効率化を。

SATO AEP 搭載のレスプリは、Bluetooth、USB で各 種デバイス(バーコードリーダ、計量器、警告灯、Web カ メラなど)との連携ができ、従来にはないラベル発行業務 の構築が可能になります。

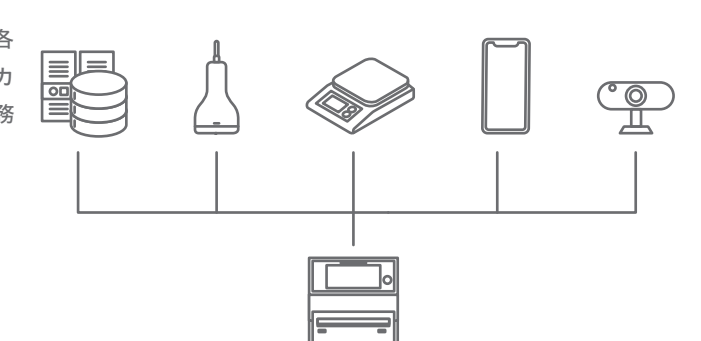

SATO AEP

#### サト-ヘルスケア株式会社

〒108-0023 東京都港区芝浦 3 丁目 1 番 1 号 msb Tamachi ステーションタワー N

## https://www.sato.co.jp co.jp condensity condensity cond

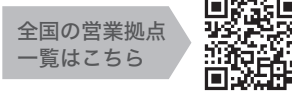

●このカタログの記載内容は 2022 年 5 月現在のものです。

●製品改良のため断りなく仕様を変更することがありますのでご了承ください。

●いかなる形式でも本誌の一部または全部の複製および無断転載をお断りいたします。

●記載されている会社名、ソフトウェア名、商品名などは各社の商標または商標登録です。

|  | アドレス<br>2 168, 10<br>門】<br>敵制<br>塗<br>うペル<br>理<br>語<br>引<br>AB011<br>AB011 | 11 ESTATIC<br>理室 | -NU7950 | ONL |
|--|----------------------------------------------------------------------------|------------------|---------|-----|
|  |                                                                            |                  |         |     |
|  |                                                                            |                  |         |     |

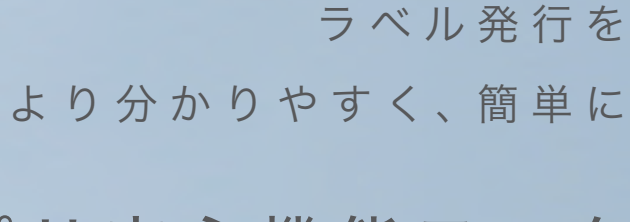

# レスプリ安心機能モニタ

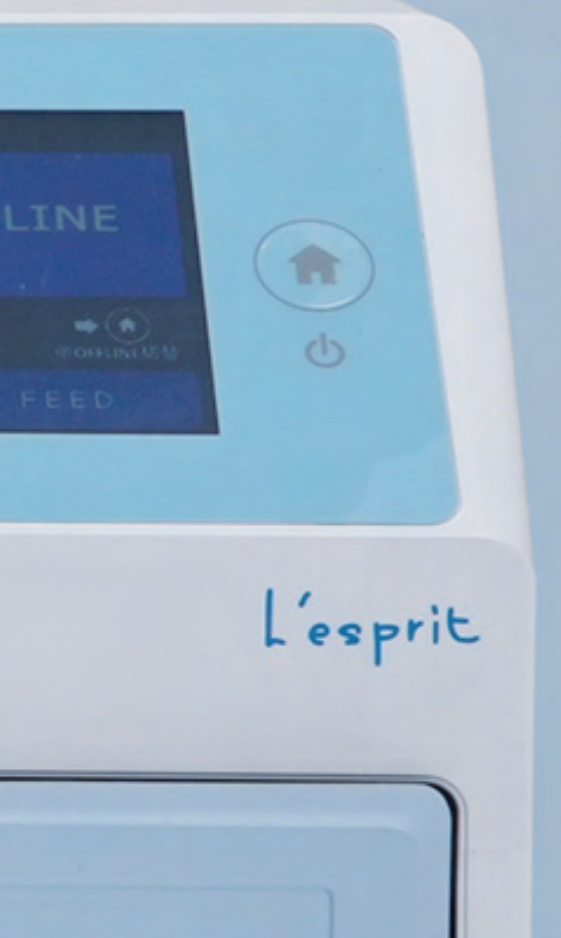

レスプリに 新機能が登場。

医療業界におけるラベル発行業務のさらなる効率化のために、 "安心機能モニタ"を開発しました。

| 分かりやすい画面表示に<br>ONLINE/OFFLINE | 液晶タッチパネルの表示機能 <b>効率的なプリンタ管理</b> |
|-------------------------------|---------------------------------|
| トラブルへの対応も簡単に                  | プリンタ操作の確認が簡単に                   |
| 問い合わせボタンを実装                   | ヘルプ画面ボタンを実装                     |

### 安心機能モニタ

今まで以上に分かりやすい画面設計を実現。モニタを搭載のレスプリ新画面では、 ONLINE・OFFLINE 表示を始め、現場利用でのパネル表示画面を使いやすく大幅に 改善しました。不具合が起きた際の問い合わせボタンやヘルプ動画へのアクセスなど、 利用の多い操作を 1 画面に集約。常時表示しておきたい情報なども、CSV ファイル で読み込むことで、自由に変更・表示が可能となりました。

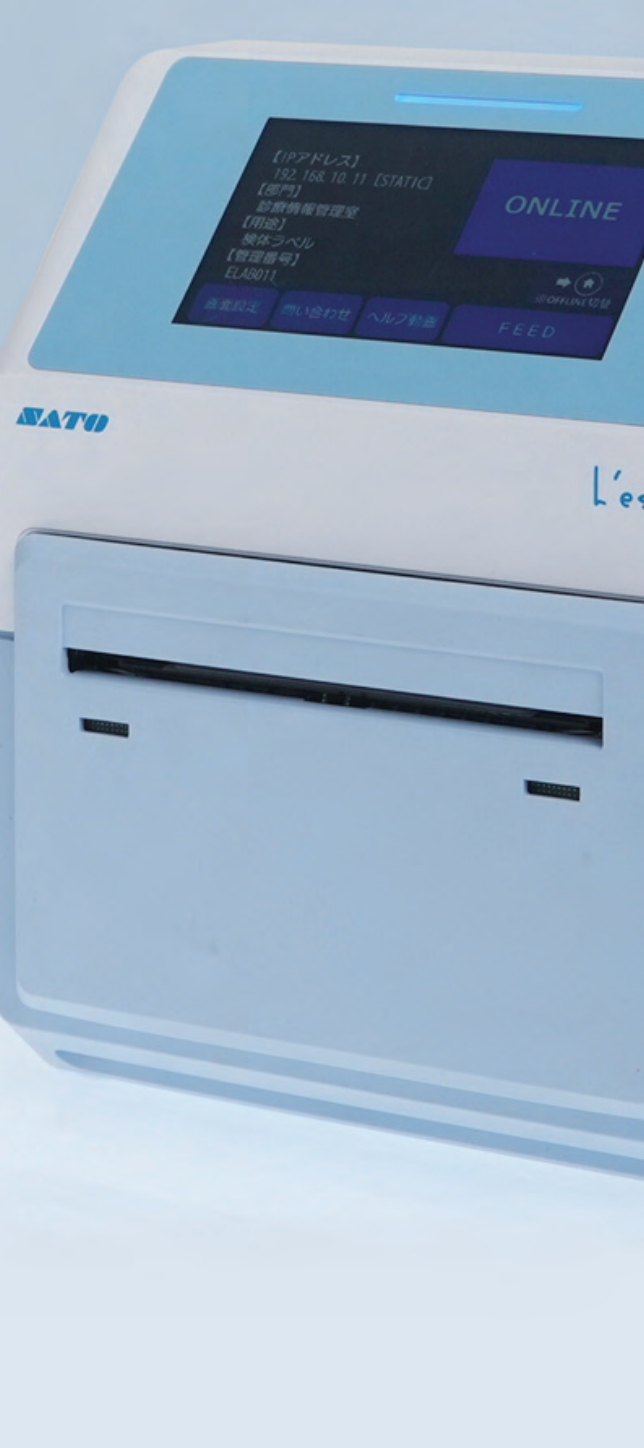

安心機能モニタ 1 L'esprit

## 安心管理モニタ

#### SATO AEP

病院の用途に合わせた 画面設計と直感的な操作を実現。

## 分かりやすくなりました オンライン・オフライン情報

オンライン状態をわかりやすく表示させるこ とが可能に。デフォルトの液晶タッチパネル のわかりにくさを解消します。

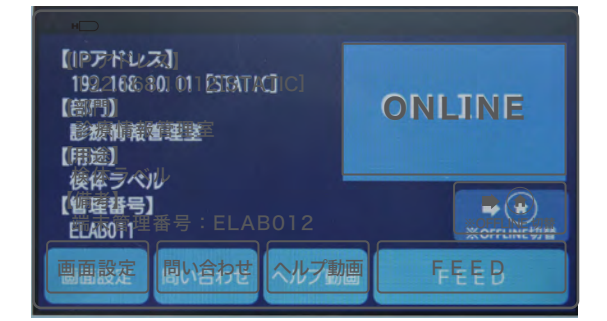

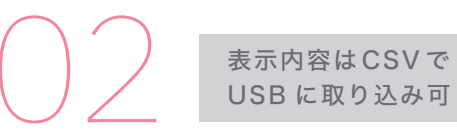

#### 液晶タッチパネルへの表示で プリンタ管理が効率的に

IPアドレス、問い合わせ部門、用途などの情報入力と 表示ができ、病院管理用シールや自作のシールなど での管理が不要に。項目名も自由に入力できるため、 施設ごとの表示変更が可能です。

#### ひと目でわかる IP アドレスの ON・OFF

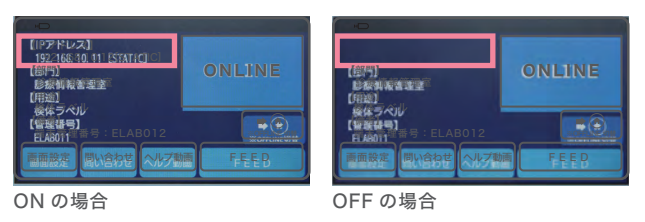

#### 問い合わせ画面をカスタマイズ

0120-226-310

[モデル]

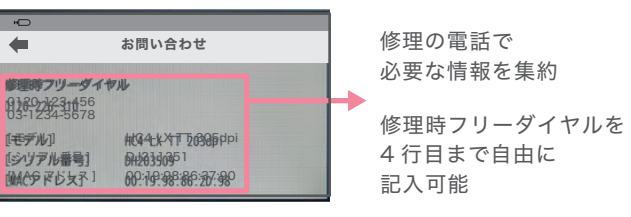

問い合わせボタンの設定で 不具合もすぐに対応

問い合わせに必要となる連絡先、モデル名、 シリアル番号を1画面に集約できます。ボタ ン機能で簡単に情報を呼び出せるので、修理 依頼や問い合わせがスムーズになります。

| 【IPアドレス】<br>192.168.10.11 [STATIC]<br>【部門】<br>診療情報管理室<br>【用法】<br>****= <*** | ONLINE            |
|-----------------------------------------------------------------------------|-------------------|
| でである。<br>【管理番号】<br>ELAB011                                                  | ➡ 余<br>※OFFLINE切替 |
| 画面設定 問い合わせ ヘルプ                                                              | b画 FEED           |

| -            | 問い合わせ             |  |
|--------------|-------------------|--|
|              |                   |  |
| 修理時フリーダイ     | 비                 |  |
| 0120-226-310 |                   |  |
| [TT===== ]   | UCA LY TT 2024-1  |  |
| 「モナル」        | HC4-LX II 2030pi  |  |
| [シリアル番号]     | DH203509          |  |
| [MACアドレス]    | 00:19:98:86:2D:98 |  |

【IPアドレス】 192. 168. 10. 11 [STATIC] 【部門】 診療情報管理室 【用涂】 検体ラベル 【管理番号】 ELAB011 問い合わせ

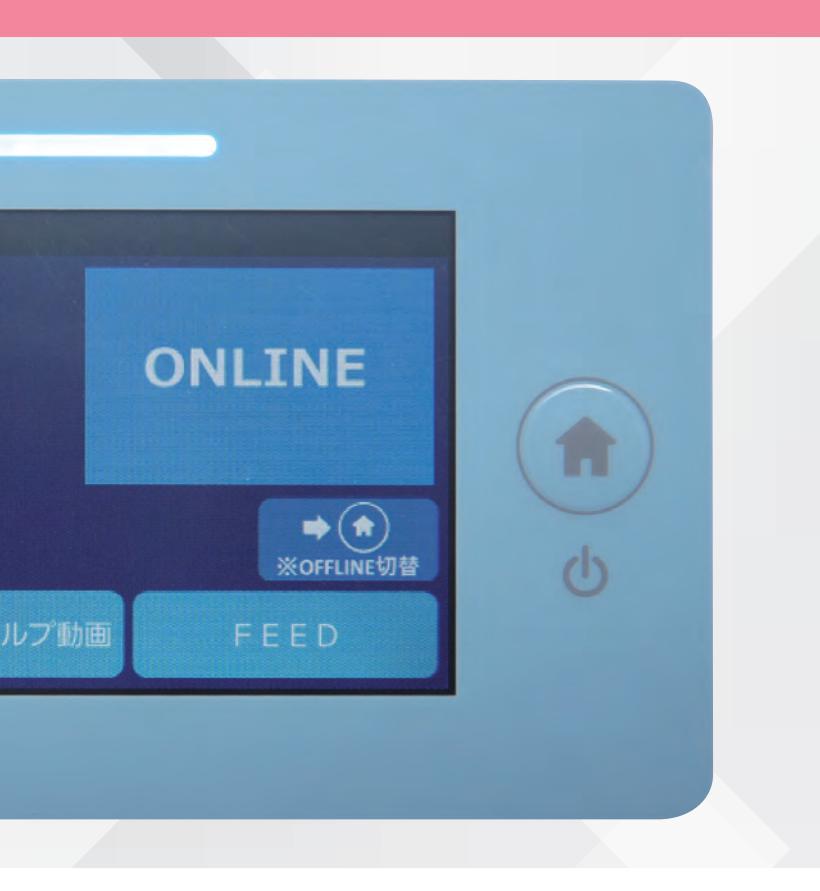

### ヘルプ動画で 速やかな対応が可能に

標準画面でのヘルプ動画は階層が深く探すの が難しいといった一面もありましたが、新画 面では画面のトップページ、ヘルプ動画ボタ ンからすぐに確認可能です。

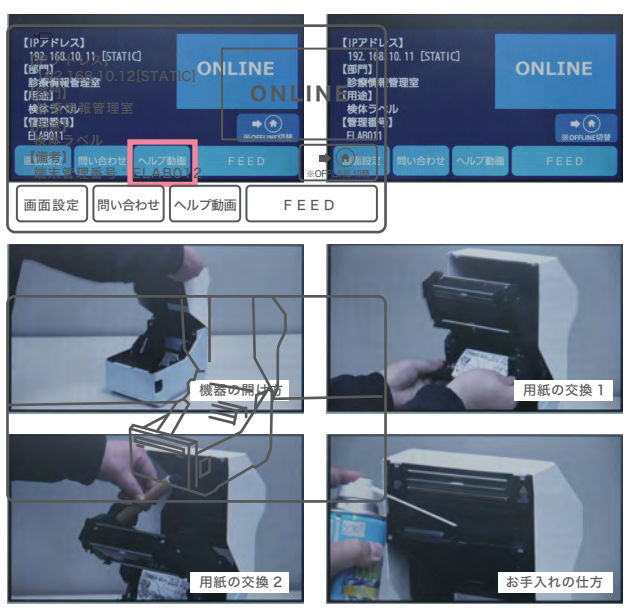

各手順をヘルプ動画で確認できます